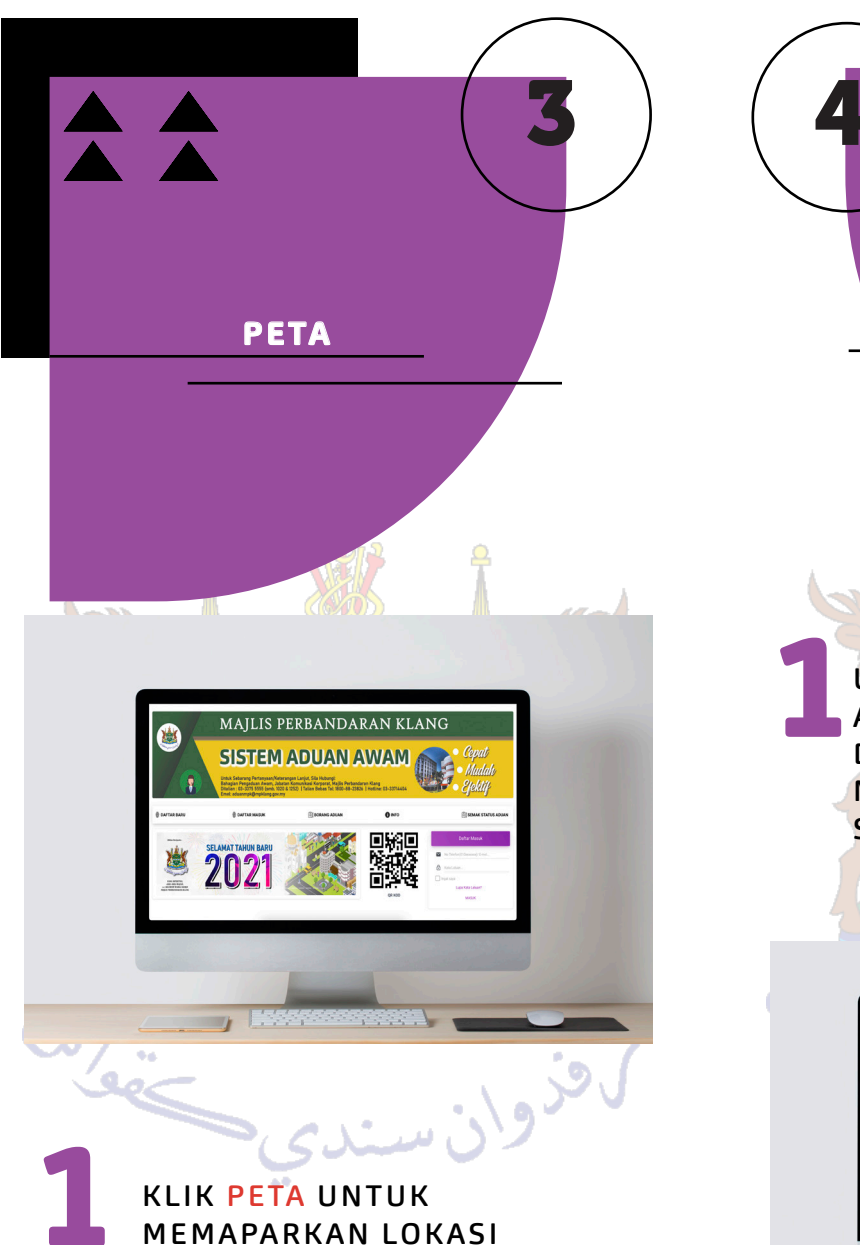

KLIK PETA UNTUK MEMAPARKAN LOKASI ADUAN YANG DIBUAT OLEH PENGGUNA. IKON PIN LOKASI AKAN MENUNJUKKAN LOKASI ADUAN YANG DIBUAT UNTUK MELIHAT SENARAI ADUAN, KLIK <mark>SEMAK STATUS</mark> DAN HALAMAN AKAN MEMAPARKAN HALAMAN SEMAK STATUS

CARA SEMAK STATUS

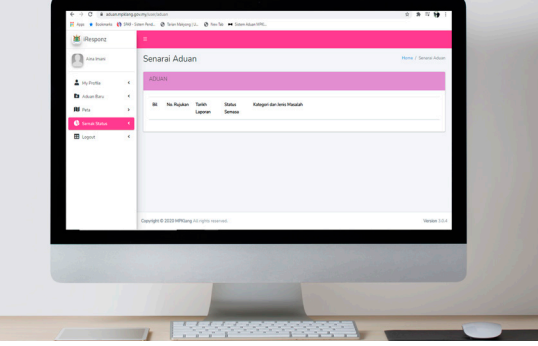

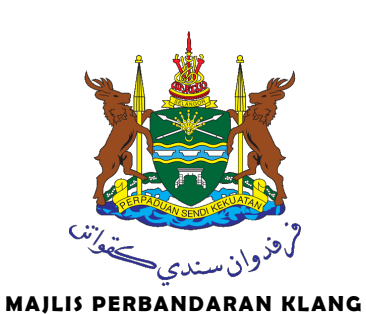

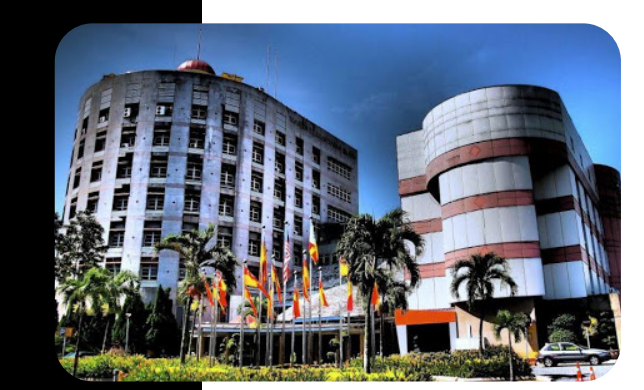

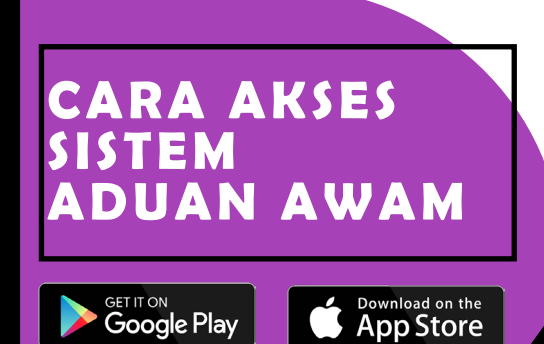

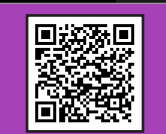

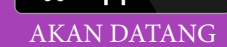

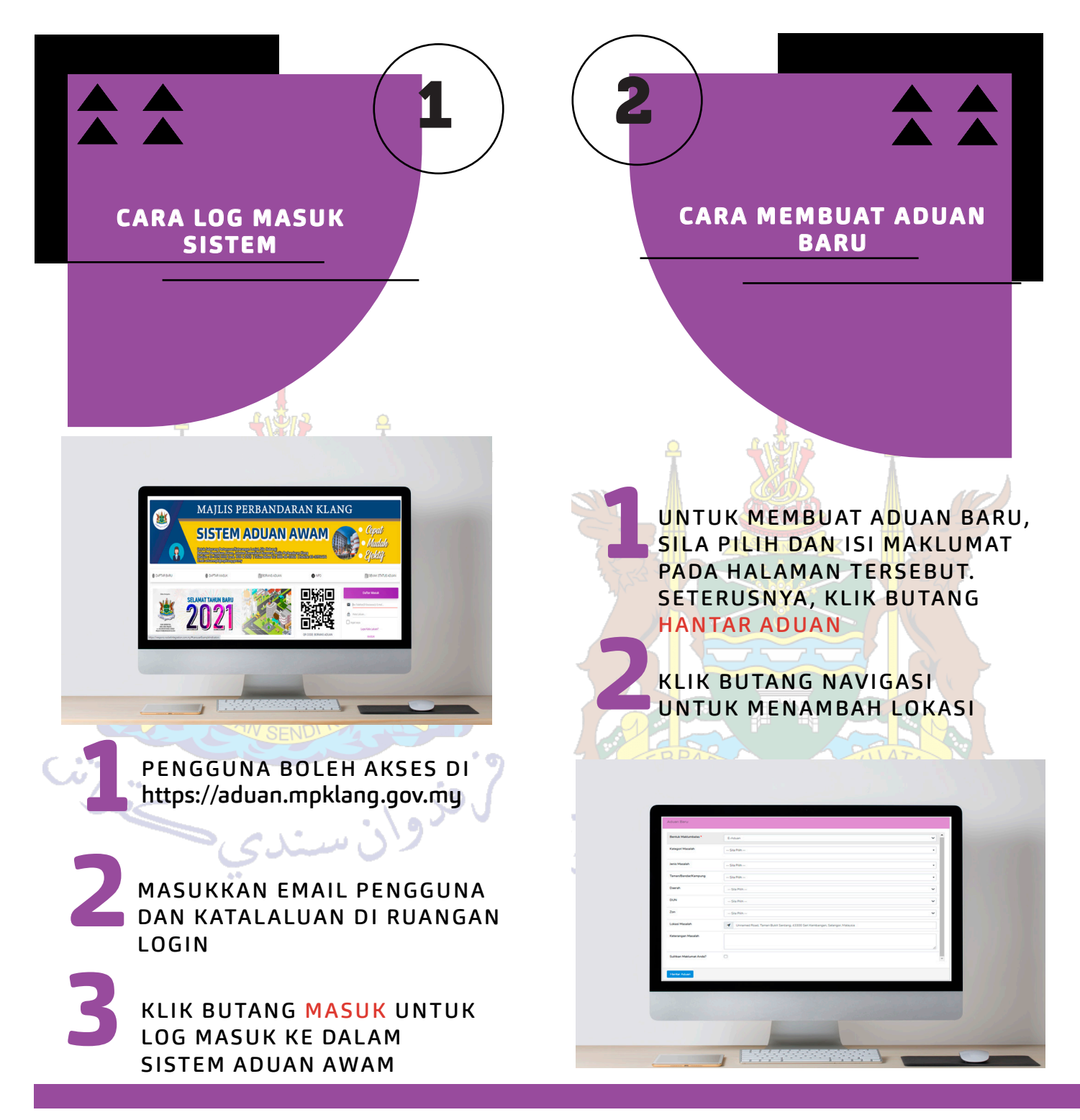

UNTUK TAMBAH LAMPIRAN, SILA KLIK BUTANG LAMPIRAN UNTUK TAMBAH LAMPIRAN ADUAN, SILA KLIK TAMBAH LAMPIRAN

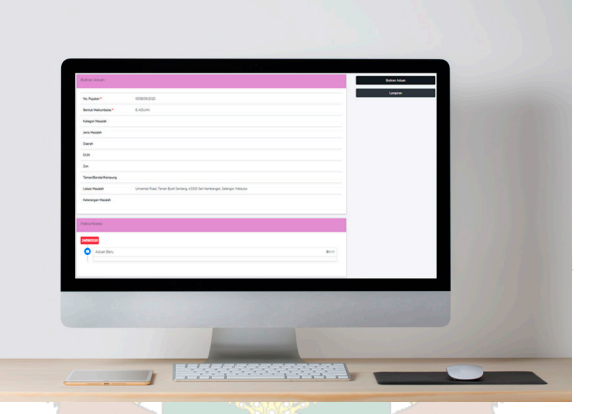

KLIK BUTANG BROWSE UNTUK MUAT NAIK LAMPIRAN DAN ISI SEMUA MAKLUMAT DIRUANGAN KOSONG, SETERUSNYA TEKAN BUTANG TAMBAH UNTUK DISIMPAN

UNTUK MENGHAPUS LAMPIRAN, SILA KLIK BUTANG HAPUS

SALURAN RASMI ADUAN:

URL: http://aduan.mpklang.gov.my Email: aduanmpk@mpklang.gov.my Talian Bebas Tol: 1-800-88-23826 Hotline:03-33714404 "Walk-In": Pusat Aduan, Jabatan Komunikasi Korporat, Majlis Perbandaran Klang